# 定期報告書の入力手順書

【はじめに】

 本定期報告書を入力する際は、以下の環境にあることを確認してください。 OS : Windows8, 10 Excel: 2010以降のバージョン

 本定期報告書を入力する際は、マクロ(計算プログラム)を有効化してください。 マクロが無効になっている場合は警告文が表示されますので、指示に従って有効化してください。

#### 【入力手順】

前年度の定期報告書エクセルファイルをお持ちの場合は1~4、お持ちでない場合は2~4の手順を ご確認ください。

### 1. 前年度定期報告書のデータ取込

前年度の定期報告書(エクセルファイル)から一部の項目の値をコピーし、入力を補助する機能です。

- 注1) 必ず、未入力の状態で本機能を使用してください。
- 注2) 前年度と入力内容に変更がある場合は、取込終了後に修正してください。
  - ①「前年度報告書取込」ボタンをクリックすると、ファイルを選択する画面が表示されます。
  - 前年度の定期報告書ファイルを選択し、「開く」をクリックします。
  - ③ しばらく時間が掛かりますが、下記項目に前年度定期報告書と同じ値が取り込まれます。

《取込箇所》

| 項目名        |                   |   | 項目名      |                       |  |
|------------|-------------------|---|----------|-----------------------|--|
| 表紙│会社法人等番号 |                   | 表 | 2        | 売上高、製造数量等(名称、単位)      |  |
|            | 宛先大臣              | 表 | 4        | 平成19年度発生原単位(数値、単位)    |  |
|            | 住所                | 表 | 6-1      | 業種、都道府県名、市町村名         |  |
|            | 氏名                | 表 | 9        | 特定肥飼料等以外の製品の種類        |  |
|            | 電話番号              | 表 | 11       | 基準実施率 平成19年度          |  |
|            | 郵便番号              | 表 | 12       | 委託先又は譲渡先の業者 氏名        |  |
|            | 業種                |   |          | 委託先又は譲渡先の業者 住所        |  |
|            | 法第9条第2項に規定する事業の有無 |   | •        | 委託先又は譲渡先の業者 特定肥飼料等の種類 |  |
| •          | 報告書作成責任者氏名        | 表 | 13       | 委託先又は譲渡先の業者 氏名        |  |
|            |                   |   | <b>↓</b> | 委託先又は譲渡先の業者 住所        |  |

④ 取込が終了すると「前年度定期報告書の取込が終了しました。」とメッセージが表示されるので、 「OK」で画面を閉じます。

## 2. 入力

該当する項目を入力します。(入力方法などについては記載例を参照してください。)

## 3. 入力チェック

入力ミスや入力漏れがないかチェックします。

- ① 入力が終了したら、定期報告書最上部にある「最終チェック」ボタンをクリックします。
- ② 問題がなければ、「最終チェック処理が終了しました。エラーはありません。」
- のメッセージが表示されるので、「OK」でメッセージボックスを閉じます。 ③ 問題がある場合は、該当項目のエラーメッセージが表示されます。 メッセージに従って入力内容を確認のうえエラーを解消し、「最終チェック」を実施します。
- エラーメッセージが表示されなくなるまで、①から③を繰り返します。

## 4. 保存

入力チェックが終了したら、ファイルを保存します。 保存時に会社法人等番号を入力する画面が表示されるので、自社の会社法人等番号を入力し、 「保存」をクリックします。(会社法人等番号は、登記事項証明書などに記載されている番号です。)